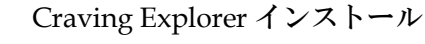

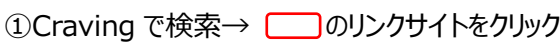

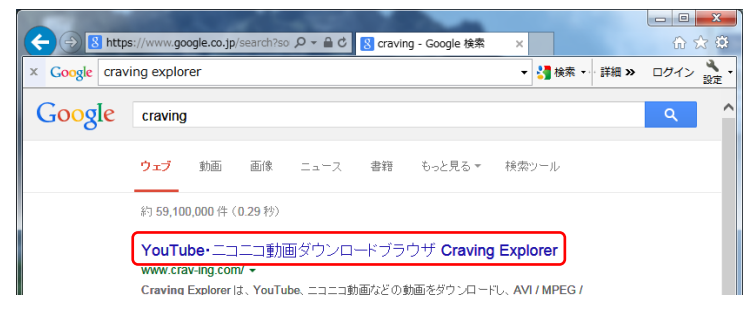

#### ③「保存」をクリック

| archive.crav-ing.com から CravingExplorer-1-6-17.exe (8.23 MB) を実行または保存しますか? |                |                  |                   |  |  |
|----------------------------------------------------------------------------|----------------|------------------|-------------------|--|--|
|                                                                            | 実行( <u>R</u> ) | 保存( <u>S</u> ) ▼ | キャンセル( <u>C</u> ) |  |  |

# ⑥「ダウンロード」をクリック

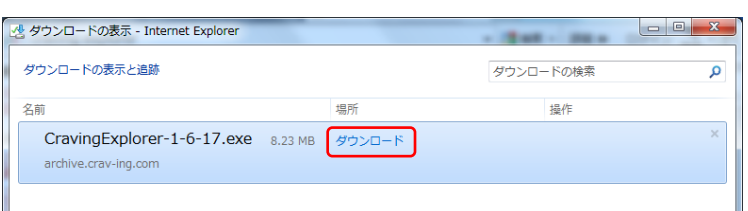

#### ⑧「実行」をクリック

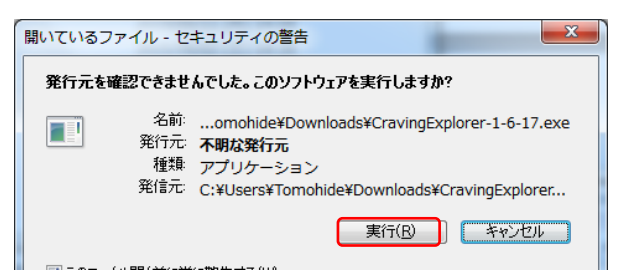

## ①[はい]をクリック

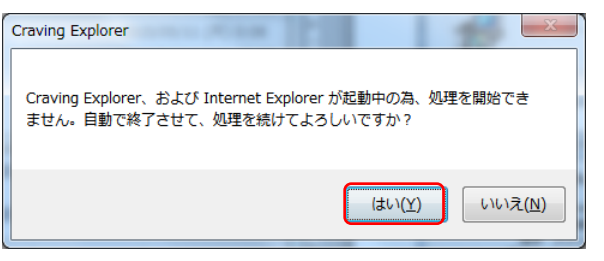

## 12「同意する」を選択し「次へ」をクリック

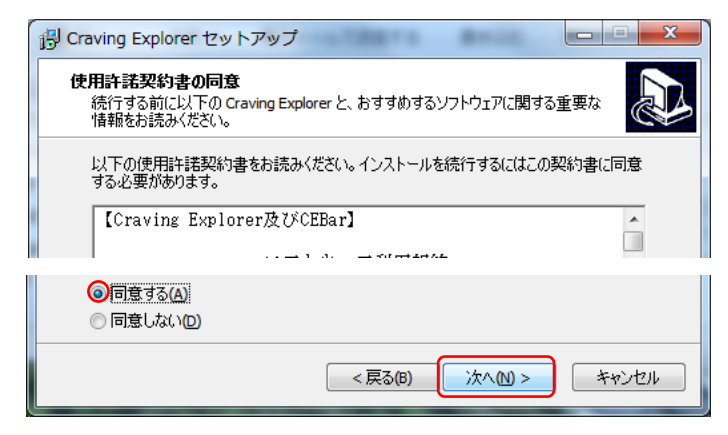

## ②「いますぐダウンロード」をクリック

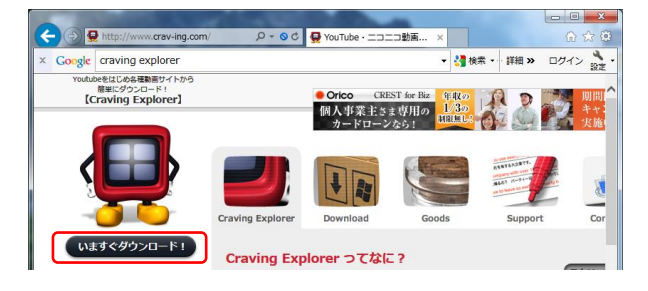

#### ④暫く待つ

セキュリティ スキャンを実行中.

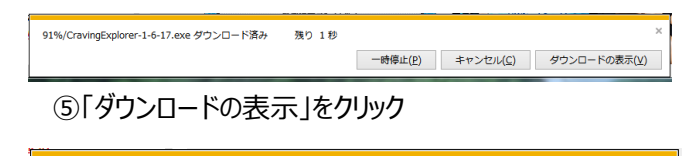

ダウンロードの表示(⊻)

# ⑦フォルダ内のファイルをダブルクリック

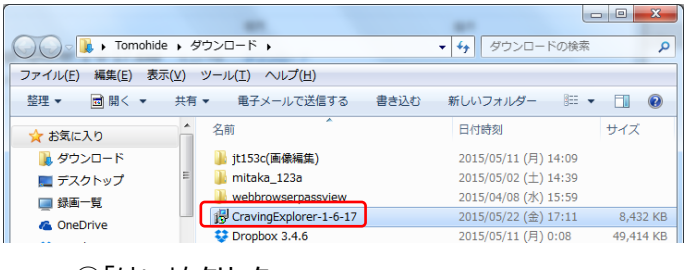

#### ⑨「はい」をクリック

| - ב 🄫 | ザー アカウント制御                   | 0 ×                                                    |
|-------|------------------------------|--------------------------------------------------------|
| ۲     | 次の不明な発行元た<br>可しますか?          | からのプログラムにこのコンピューターへの変更を許                               |
|       | プログラム名:<br>発行元:<br>ファイルの入手先: | WinAccelerator.exe<br><b>不明</b><br>このコンピューター上のハード ドライブ |
| 💌 #   | 細を表示する( <u>D</u> )           | (はい( <u>Y</u> ) いいえ( <u>N</u> )                        |
|       |                              | これらの通知を表示するタイミングを変更する                                  |

## ⑪「次へ」をクリック

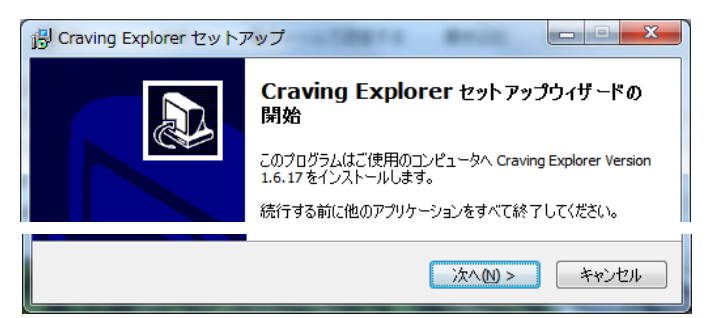

## 13「カスタムインストール」を選択し「次へ」をクリック

| 提 Craving Explorer セットアップ              |                        |
|----------------------------------------|------------------------|
| <b>セットアップの種類</b><br>セットアップの種類を選択してください |                        |
| ◎ 標準のインストール                            |                        |
| デフォルトの場所に Craving Explorer と、おす<br>す。  | すめするソフトウェアを同時にインストールしま |
| ◎カスタムインストール<br>インストールする場所、ソフトウェアなどを手動で | で設定する。                 |
|                                        | る個 次へ(11) キャンセル        |

#### Craving Explorer インストール

#### ⑭「次へ」をクリック

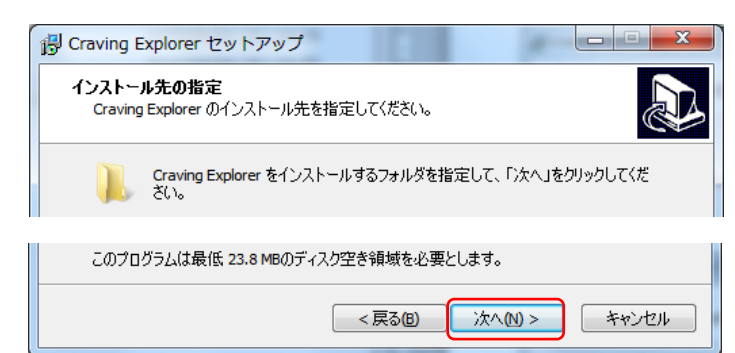

## 10回は任意(アイコンの表示場所)・「次へ」をクリック

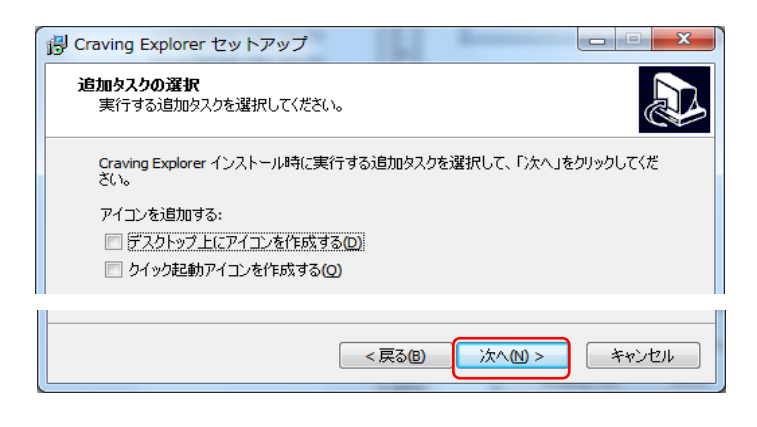

## 18「インストール」をクリック

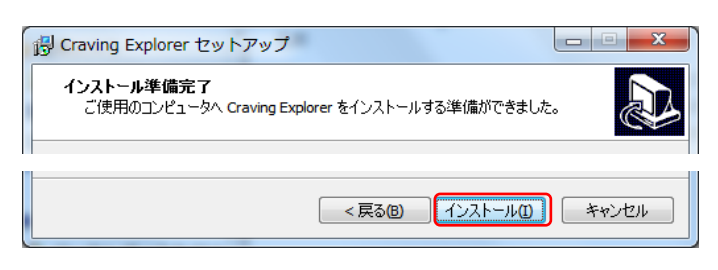

### ⑮「次へ」をクリック

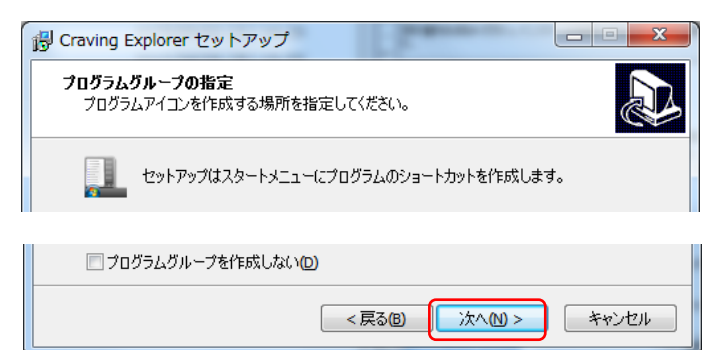

# ⑰☑を入れず「次へ」をクリック

| 🔐 Craving Explorer セットアップ                                                                       |
|-------------------------------------------------------------------------------------------------|
| おすすめアプリ/サイトの選択<br>利用するアプリ/サイトを選択してください。(必ず利用許諾をご確認ください)<br>※後で個別に削除することができます                    |
| DayzWeather for Windows                                                                         |
| できるツールです。<br>McAfee Security Scan Plus<br>「使用のついた」、 トロウ(リスキャンショント・ファー(アウィンリサードストン Minute        |
| こした中のコンビュータスをシンプルかつ簡単にチェックできる無償の診断が一ルです。<br>セキュリティステータスをシンプルかつ簡単にチェックできる無償の診断が一ルです。             |
| InternetExplorer スタートページを検索、天気、ニュースなど<br>便利な機能が充実の Fooooo に設定します。<br>「Fooooo のショートカットをデスクトップに作成 |
| <戻る(B) 次へ(M) > キャンセル                                                                            |

#### ⑲完了まで待つ

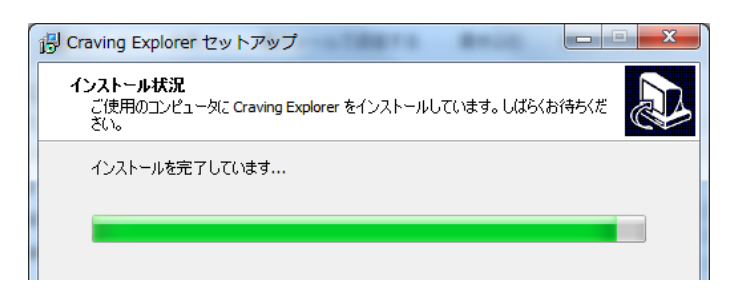

20「完了」をクリック

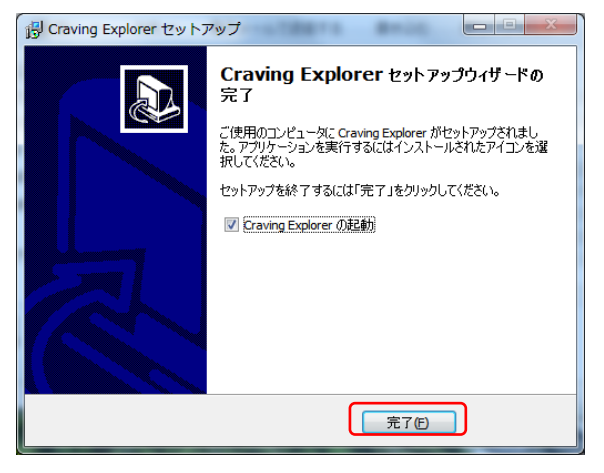

#### ☑を入れておくとすぐに起動する

ダウンロードフォルダ内の「CravingExplorer」ファイルは削除する

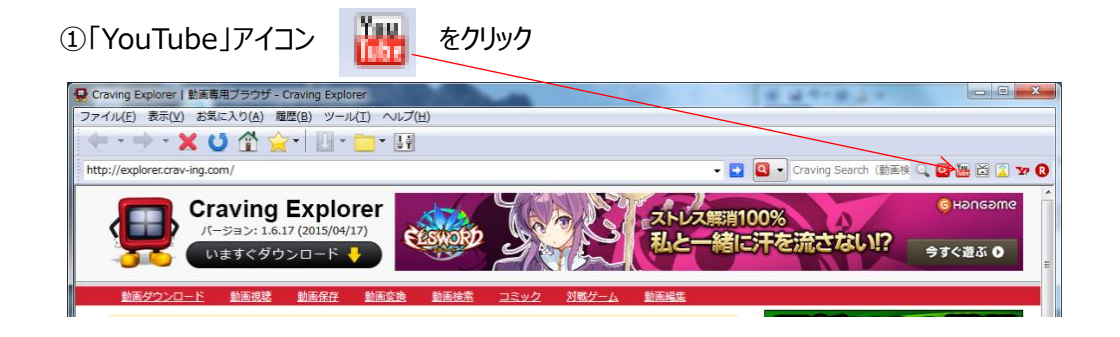

### ②検索ボックスに見たい歌手名を入力(例:北島三郎)し、Enter

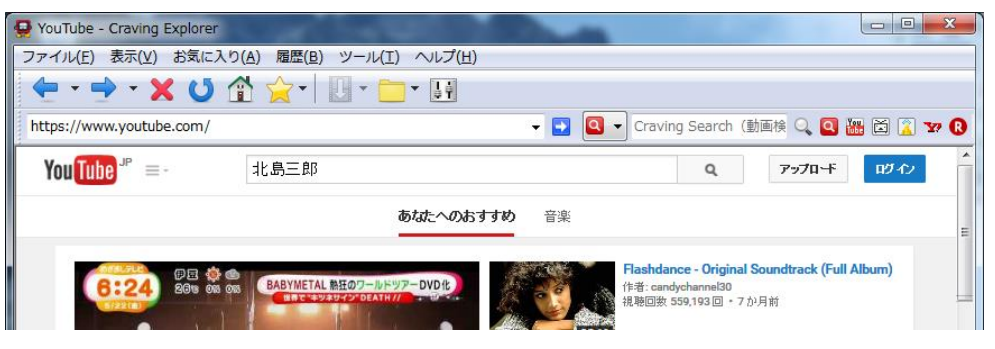

#### ④動画が再生される

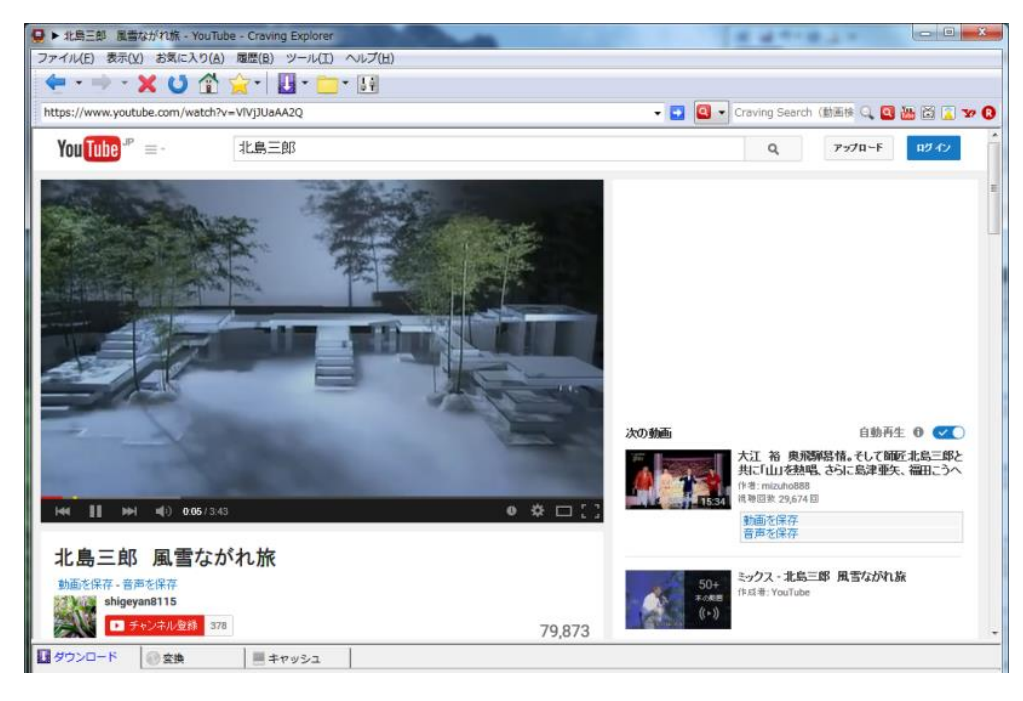

#### ③希望の動画を選択する

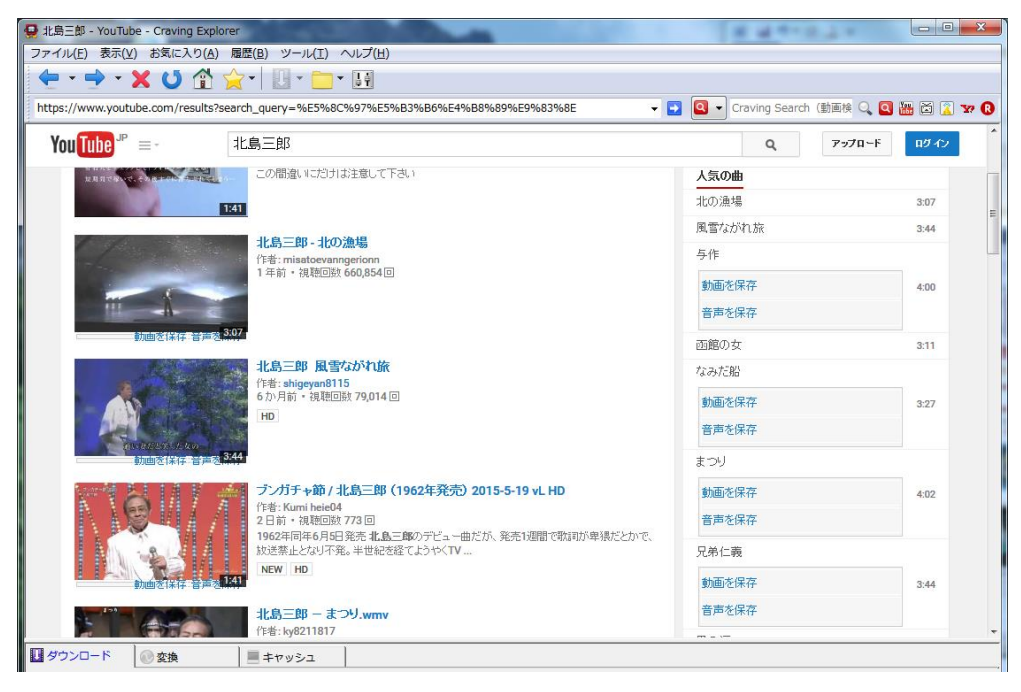

⑤ここに色が付いていればダウンロード可 クリックし「音声を保存」→「MP3 で保存」をクリック

| 😔 ト 北島三郎 風雪ながれ旅 - You        | Tube - Craving Explorer                    |   |                                            |  |  |  |
|------------------------------|--------------------------------------------|---|--------------------------------------------|--|--|--|
| ファイル(E) 表示(V) お気に入り          | ファイル(E) 表示(Y) お気に入り(A) 履歴(B) ツール(I) ヘルプ(H) |   |                                            |  |  |  |
| 🖕 - 🔿 - 🗙 🔱 😭                |                                            |   |                                            |  |  |  |
| https://www.youtube.com/watc | h?v=VlVjJUa 動画を保存(M)                       | • | 🗸 💽 💽 Craving Se                           |  |  |  |
| Var. THE JP                  | 音声を保存(U)                                   | • | WAV で保存(W)                                 |  |  |  |
| You lube = = = -             | 北島土肉                                       |   | MP3 で保存(M)                                 |  |  |  |
|                              |                                            |   | FLAC で保存(F)                                |  |  |  |
|                              |                                            |   | MP3(iTunes 自動登録) で保存(I)                    |  |  |  |
| de la                        |                                            |   | MP3(WALKMAN NW series Media Go自動登録) で保存(M) |  |  |  |
| · Superior a                 |                                            |   | · · · · · ·                                |  |  |  |

#### ダウンロードが始まれば画面右下に表示される

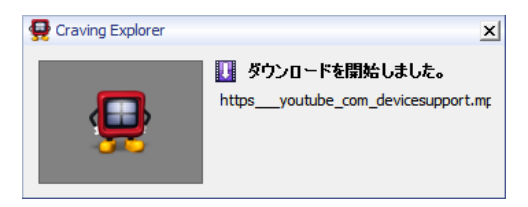

## ⑥下部に進行状況が表示される・・・「完了」するまで待つ

| ● チャンネル登録 379    |           |     |         | 80,246  |     |          | 「刷雪ながれ協」自津西谷 |          |                            |
|------------------|-----------|-----|---------|---------|-----|----------|--------------|----------|----------------------------|
| + i£in < ##<br>≺ | ョ ••• その他 |     |         | III     |     | 123      | 9 145        | <b>Å</b> |                            |
| ↓ ダウンロード         | ◎ 変換      | = = | ヤッシュ    |         |     |          |              |          |                            |
|                  |           |     |         |         |     |          |              |          | 1 🖡 🛪                      |
| 動画名              | 保存種別      | 状態  | サイズ     | 完了      | %   | 経過時間     | 推定残り         | 速度       | 保存ファイルパス                   |
| https://youtube  | MP3       | 通信中 | 60883KB | 14950KB | 24% | 00:00:06 | 00:00:18     | 250      | C:¥Users¥Tomohide¥Music¥Cr |
|                  |           |     |         |         |     |          |              |          |                            |

#### 完了時に表示される

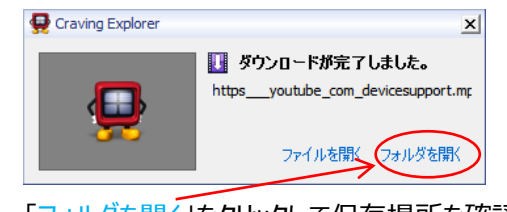

「フォルダを開く」をクリックして保存場所を確認する ファイル名は分かりやすい名前に変更する

初期設定では MP3 の保存先は C:¥Users¥xxxxx¥Documents¥CravingExplorer¥download¥mp3 です。(赤字のフォルダは自動生成される)

| ★保存先を変更する場合はツールバーの「CravingExplorer オプション<br>Craving Explorer オプション<br>YouTube ニコニコ動画 Dailymotion ダウンロード 変換 保存 / 変換メニュー<br>保存先 ブラウザ マウスジェスチャ ナビゲーションバー 通知 キャッシュ 履歴<br>愛換種別毎に保存先を指定する(C)<br>変換種別(C): MP3<br>(保存先(P): C:¥Users¥Tomohide¥Documents¥CravingExplorer¥dov<br>(保存先を初期設定に戻す(R) | シ」ボタン<br>IIII<br>MP3 ファイルを保存する場合<br>保存先タブで<br>変換種別 : MP3 を選択<br>フォルダの参照ボタンをクリックし、保存先フォルダを選択する<br>OK ボタンをクリックし、保存先フォルダを選択する |
|----------------------------------------------------------------------------------------------------|----------------------------------------------------------------------------------------------------|
|                                                                                                    | して、小タンをクリックして終く」                                                                                                    |

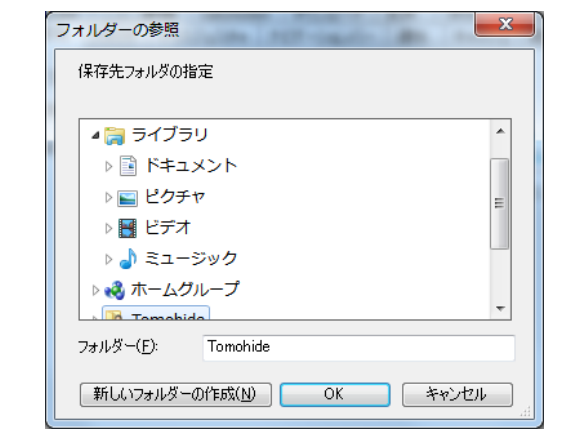

最後にオプションウィンドウも OK ボタンをクリックして終了